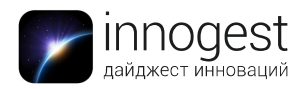

# Портативный роутер

## для путешествий

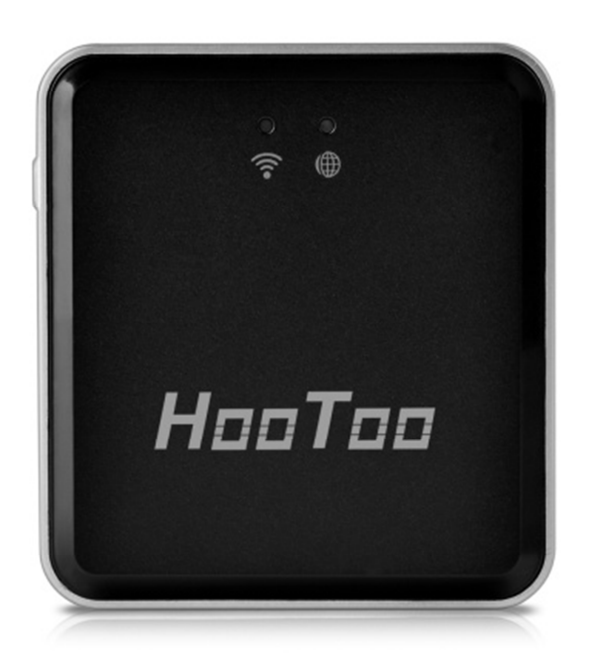

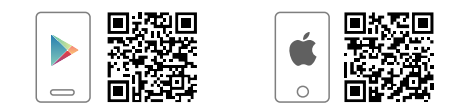

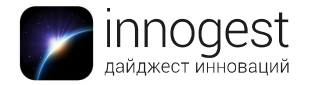

### Описание товара

Мини-роутер TripMate Nano Wireless N Pocket HT-TM02 позволяет преобразовать существующую точку доступа в дополнительную, расширяя ее радиус действия, а также выполняет функции полноценного роутера при подключении Ethernet-кабеля.

#### Инструкция по установке

- 1. Включите устройство
  - 2. Подключение:
- 2.1 Для проводного соединения подключите Ethernet-кабель
- 2.2 Для беспроводного соединения подключение проводов не потребуется
- 3. Воспользуйтесь мобильным устройством для обнаружения беспроводной точки доступа
- 3.1 Подключитесь к сети «TripMateNano-XXXX»
- 3.2 Базовый пароль по умолчанию: «11111111»
- 4. Откройте браузер и перейдите по следующему адресу: 10.10.10.254

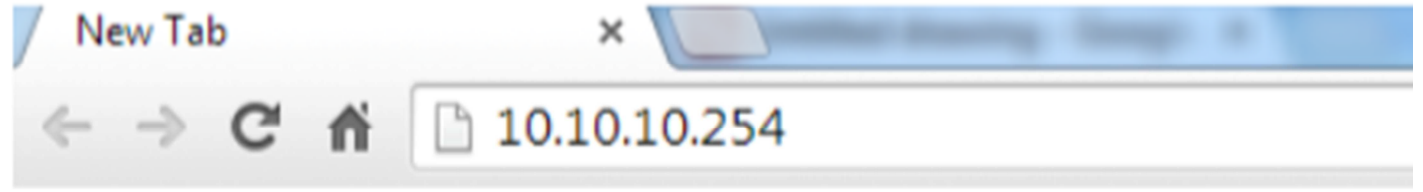

5. Откроется панель управления устройством, но для начала нужно ввести логин и пароль

5.1 Логин "admin"

5.2 Пароля по умолчанию нет, оставьте поле незаполненным и нажмите "Log In"

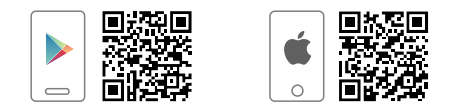

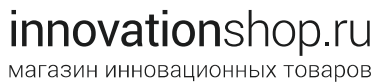

innogest

| пновации    |                 |            |        |
|-------------|-----------------|------------|--------|
|             |                 |            |        |
| Englister 📷 | and providents  | Settings 📀 | malp 4 |
|             | TripMarie Acons |            |        |
|             |                 |            |        |

- 6. Автоматически откроется меню установки «Wizard»
- 6.1 Нажмите "Next"

6.2 Если по каким-либо причинам установка не началась, откройте ее

#### самостоятельно, нажав на кнопку «Wizard»

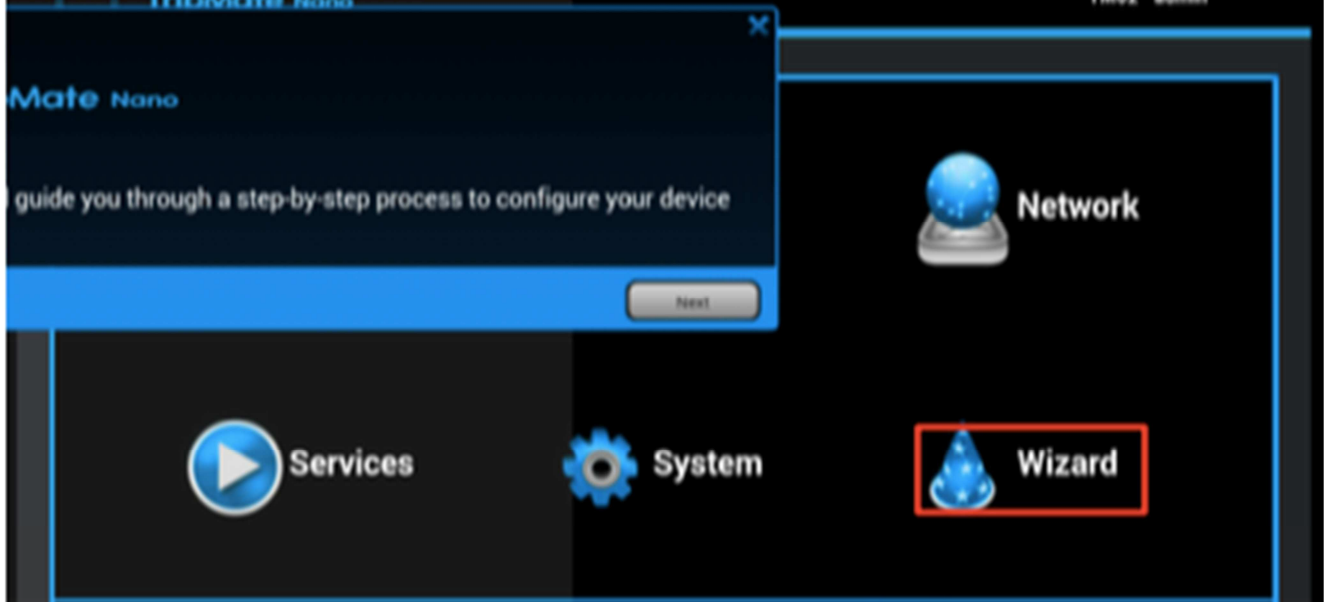

- 7. В зависимости от типа установки:
- 7.1 «Wireless Access» для увеличения радиуса действия другой точки доступа

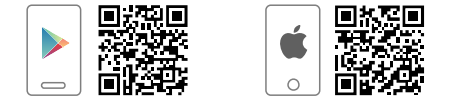

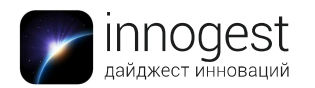

7.2 «Wired Access» сделать точку доступа при подключенном Ethernet-кабеле в устройство

|             |      | -                    | Inform                                                                                                 | nation 🚦      | Setting |  |  |  |
|-------------|------|----------------------|----------------------------------------------------------------------------------------------------|---------------|---------|--|--|--|
| Information |      | ss Wired<br>Subn     | Information Setting<br>Wireless Acces Wired Access Wired Access Wired Access Wired Access Wired Access |               |         |  |  |  |
| IP Address: | ОНСР | Gate<br>Prim<br>Seco | way:<br>ary DNS:<br>nd DNS:                                                                            | 202.96 134 33 |         |  |  |  |

7.1.1. Нажмите «Scan» для поиска точки доступа

7.1.2. Нажмите на стрелку в поле «SSID», из выпадающего меню выберете необходимую беспроводную сеть

7.1.3. Введите пароль и нажмите «Next»

| et Setting   |                     |  |
|--------------|---------------------|--|
| Wireless Act | cess 🔵 Wired Access |  |
| SSID:        | Scan                |  |
| Password:    |                     |  |
| IP Address:  | DHCP Manual         |  |
|              |                     |  |
|              |                     |  |

7.2.1 Убедитесь, что Ethernet-кабель подключен к TripMate Nano, заполните все поля и нажмите «Next»

8. Здесь вы можете переименовать точку доступа (опционально) и изменить ее пароль

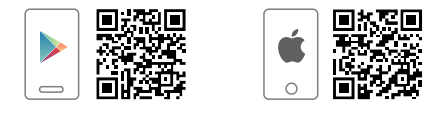

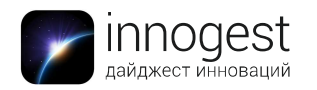

8.1. Смену пароля лучше выполнить после базовой установки

#### 8.2 Нажмите «Next», если вы заполнили все поля

| Wi-Fi & LAN Setti | pMate Nano        |            | ×                  |
|-------------------|-------------------|------------|--------------------|
| SSID:             | TripMateNano-38EC | Region:    | United States      |
| Mode:             | 11b/g/n           | Channel:   | auto               |
| Password:         | 1111111           | Security:  | Mixed WPA/WPA2-PSK |
| MAC Address:      | 00:1C:C2:0C:38:EC | Hide SSID: | no/orr             |
| IP Address:       | 10.10.10.254      |            |                    |
| Subnet Mask:      | 255.255.255.0     |            |                    |
|                   |                   | Back       | Skip Next          |

9. Если вы хотите изменить пароль к панели управления устройством, можно сделать это сейчас:

| TripMe            | <b>ate</b> Nano |      |      | ×    |
|-------------------|-----------------|------|------|------|
| User S<br>New Pas | etting<br>sword |      |      |      |
| Confirm I         | Password        |      |      |      |
|                   |                 |      |      |      |
|                   |                 | Back | Skip | Next |

10. Далее потребуется перезагрузка роутера, нажмите «ОК»

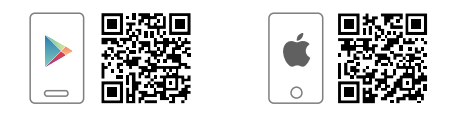

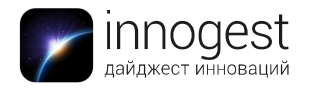

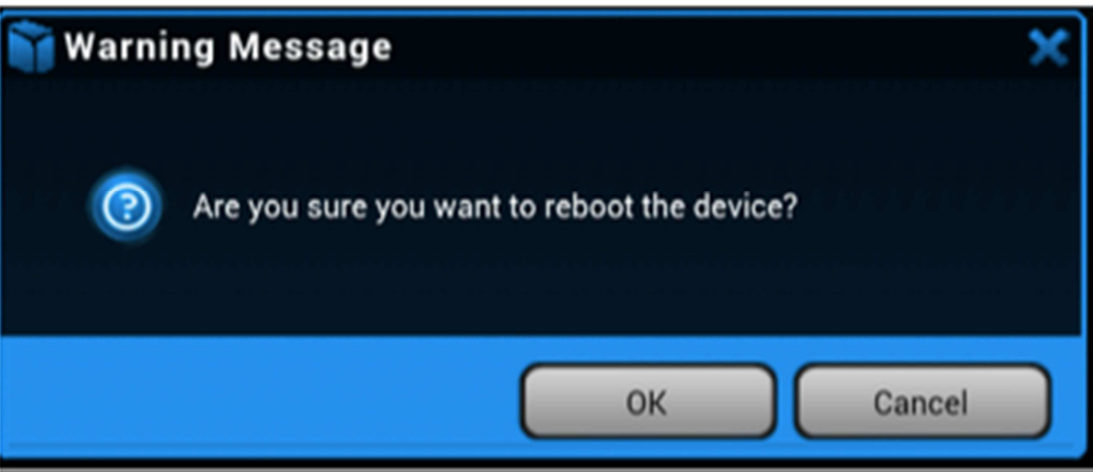

11. Перезагрузка роутера будет выполняться в течение 2 минут. После

перезагрузки повторно подключитесь к роутеру с вашего мобильного устройства.

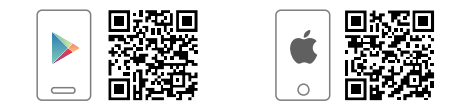